## CANVA SETTINGS TO CREATE A PRINT READY PDF.

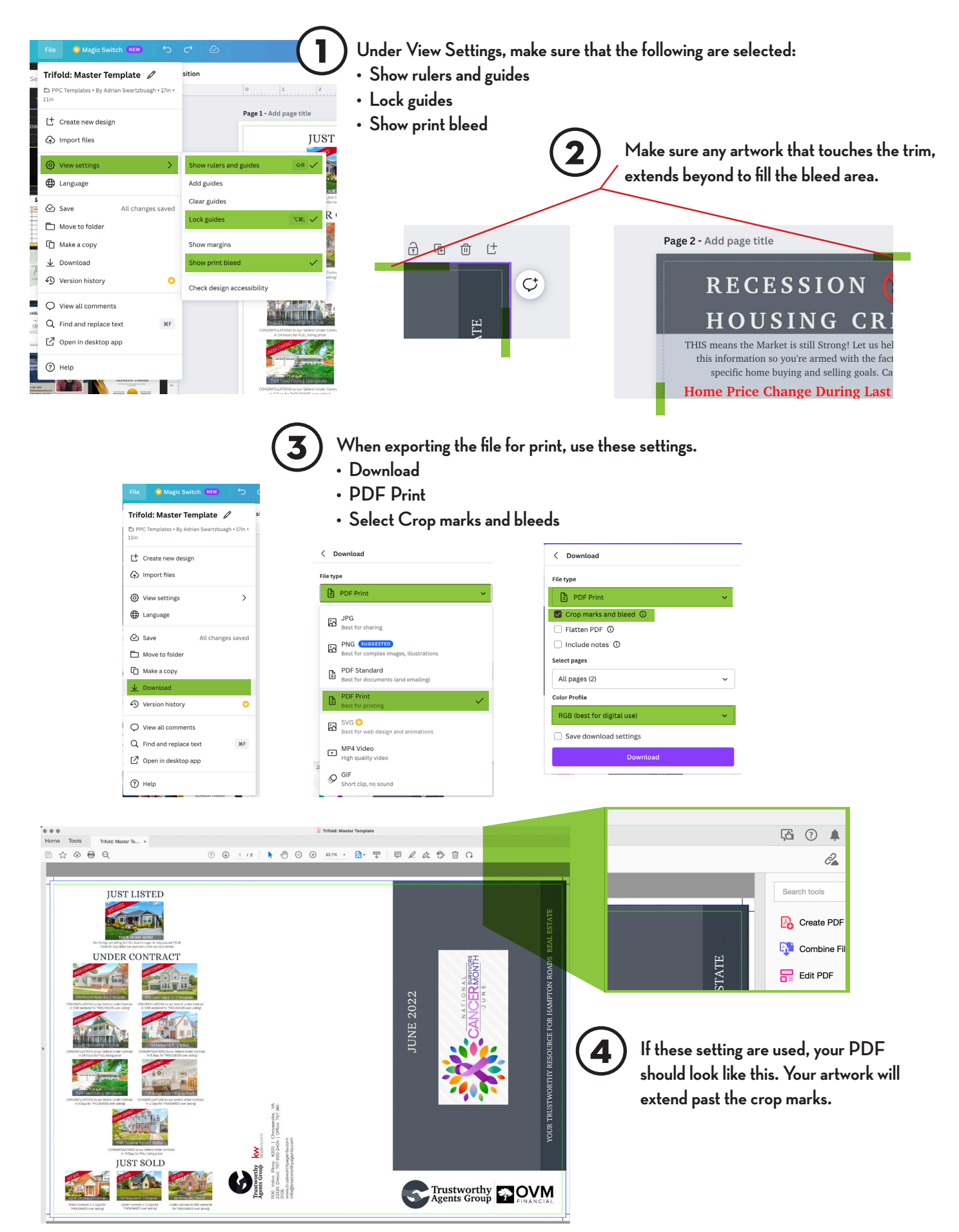